### Инструкция по установке

#### «Управление автопарком и отходами»

Системные требования:

### 1. Операционная система:

- Debian Linux (GNU GPL, https://www.debian.org/legal/licenses/index.ru.html, http://ftp.ru.debian.org/debian/);

- или Операционная система общего назначения "Astra Linux Common Edition" (https://astralinux.ru/information/library/, https://astralinux.ru/, https://reestr.digital.gov.ru/reestr/305783/, Запись в реестре №4433 от 16.04.2018 произведена на основании приказа Министерства цифрового развития, связи и массовых коммуникаций Российской Федерации от 12.04.2018 №157);

- или РЕД ОС 7.3 МУРОМ (https://redos.red-soft.ru/#redos, https://reestr.digital.gov.ru/reestr/305101/, Запись в реестре №3751 от 23.07.2017 произведена на основании приказа Министерства цифрового развития, связи и массовых коммуникаций Российской Федерации от 21.07.2017 №382);

- или Альт Сервер (http://basealt.ru/pages/altserver8.html, https://reestr.digital.gov.ru/reestr/302891/, Запись в реестре №1541 от 05.09.2016 произведена на основании приказа Министерства цифрового развития, связи и массовых коммуникаций Российской Федерации от 06.09.2016 №426);

- или Альт Рабочая станция 10 (http://basealt.ru/pages/basealtdesktop8.html, https://reestr.digital.gov.ru/reestr/302642/, Запись в реестре №1292 от 05.09.2016 произведена на основании приказа Министерства цифрового развития, связи и массовых коммуникаций Российской Федерации от 06.09.2016 №426);

- или MS Windows (например, Microsoft Windows 2003/ Microsoft Windows 2008/ Microsoft Windows 2012/ Microsoft Windows 2016/ Microsoft Windows 2019).

## 2. СУБД:

- PostgreSQL (PostgreSQL License, https://www.postgresql.org/about/licence/, https://github.com/postgres/postgres);

- или СУБД Postgres Pro (https://www.postgrespro.ru/products/postgrespro/eula,

https://reestr.digital.gov.ru/reestr/301574/, Запись в реестре №104 от 18.03.2016 произведена на основании приказа Министерства цифрового развития, связи и массовых коммуникаций Российской Федерации от 18.03.2016 №112);

ПО также может функционировать на СУБД Microsoft SQL 2005/ Microsoft SQL 2008/ Microsoft SQL 2014/ Microsoft SQL 2017 и новее;

## 3. 1С:Предприятие:

- 1С:Предприятие 8 (https://v8.1c.ru/tekhnologii/opisanie-funktsionalnykhvozmozhnostey-platformy-1s-predpriyatie-8/,

https://reestr.digital.gov.ru/reestr/309585/, Запись в реестре №8235 от 28.12.2020 произведена на основании приказа Министерства цифрового развития, связи и массовых коммуникаций Российской Федерации от 25.12.2020 №755);

ПО «Управление автопарком и отходами» поставляется в формате конфигурационного файла для базы данных ПО «1С:Предприятие 8».

ПО «Управление автопарком и отходами» поставляется без ПО «1С:Предприятие 8».

# Установка ПО «Управление автопарком и отходами» и требуемого окружения

Для установки ПО «Управление автопарком и отходами» пользователь должен обладать навыками установки программного обеспечения, базовыми знаниями в области программирования и администрирования программного обеспечения, в том числе ПО «1С:Предприятие 8».

Установите ПО «1С:Предприятие 8», например, «1С: Предприятие 8.3» (Платформа 1С: Предприятие 8.3), причем рекомендуется последняя существующая версия данного ПО.

Процесс установки «1С:Предприятие 8» описан в документации на ПО «1С:Предприятие 8», предоставляемой при приобретении ПО «1С:Предприятие 8», а также в сети Интернет, например, на сайте производителя ПО «1С:Предприятие 8» (https://its.1c.ru/), в том числе в разделе "Инструкции по разработке на 1С".

Информация по установке на ОС семейства Windows доступен в разделе "Программа устаноки для ОС Windows" (<u>https://its.1c.ru/db/v838doc/bookmark/adm/TI00000024</u>) сайта производителя ПО «1С:Предприятие 8».

Информация по установке на ОС семейства Linux доступна в том числе сети Интернет, например, по ссылке <u>https://its.lc.ru/db/metod8dev/content/5953/hdoc</u> («Установка Платформы «1С:Предприятие» в ОС Linux») на сайте производителя ПО «1С:Предприятие 8».

## Порядок установки ПО «Управление автопарком и отходами»

1. Создайте пустую базу на сервере 1С Предприятие. Процесс создания описан в разделе "Как в "1С:Бухгалтерии 8" (ред. 3.0) создать чистую копию информационной базы?" (https://its.1c.ru/db/answers1c/content/1206/hdoc) на сайте сайта производителя ПО «1С:Предприятие 8»;

2. Зайдите в базу в режиме 1С Конфигуратор. Данный процесс описан в разделе документации "Запуск информационной базы в режиме «Конфигуратор»" (https://its.1c.ru/db/edtdoc/content/10456/hdoc) на сайте на сайте производителя

ПО «1С:Предприятие 8», а также в разделе докуентации "Как в "1С:Бухгалтерии 8" (ред. 3.0) загрузить информационную базу из файла в режиме "Конфигуратор"?" (https://its.1c.ru/db/answers1c/content/140/hdoc) на сайте на сайте производителя ПО «1С:Предприятие 8», и в в разделе документации "Как загрузить информационную базу "1C:ЗУП 8" (ред. 3) из файла в режиме "Конфигуратор"?" (https://its.1c.ru/db/answers1c/content/785/hdoc) на сайте на сайте производителя ПО «1C:Предприятие 8»;

3. Загрузите приобретенное ПО «Управление автопарком и отходами» в формате конфигурационного файла для базы данных ПО «1С:Предприятие 8», в частности, загрузите конфигурацию из файла (например, «uat.cf»). Процесс загрузки конфигурации из CF-файла описывается в разделе документации "Загрузка конфигурации из CF-файла" (https://its.1c.ru/db/edtdoc/content/10457/hdoc) на сайте на сайте производителя ПО «1C:Предприятие 8».

# Установка ПО «Управление автопарком и отходами» и требуемого окружения

Экземпляр программного обеспечения предоставляется после приобретения ПО.

Для установки ПО «Управление автопарком и отходами» пользователь должен обладать навыками установки программного обеспечения, базовыми знаниями в области программирования и администрирования программного обеспечения, в том числе ПО «1С:Предприятие 8».

Установите ПО «1С:Предприятие 8», например, «1С: Предприятие 8.3» (Платформа 1С: Предприятие 8.3), причем рекомендуется последняя существующая версия данного ПО.

# Порядок установки ПО «Управление автопарком и отходами»

- 1. Создайте пустую базу на сервере 1С Предприятие.
  - 1.1. Запустите 1С Предприятие и нажмите кнопку добавить.

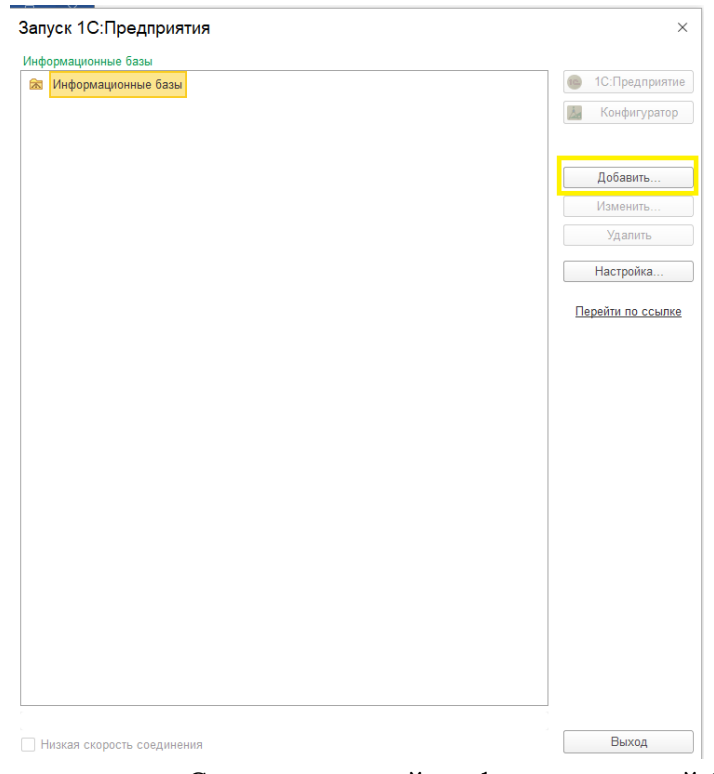

1.2. Выберите пункт «Создание новой информационной базы».

| Добавление информационной базы/группы      ×                                                                                                    |
|----------------------------------------------------------------------------------------------------|
| Добавление информационной базы в список:                                                                                                    |
| Создание новой информационной базы<br>Создание информационной базы из поставляемой<br>конфигурации, поставляемой демонстрационной базы или<br>создание пустой информационной базы без конфигурации |
| Добавление в список существующей информационной базы                                                                                                    |
| Включение в список ранее созданной информационной базы,<br>расположенной на веб-сервере (в интернете), на данном<br>компьютере, в локальной сети или на сервере 1С:Предприятия                     |
| Создание новой группы                                                                                                    |
| Создание группы в дереве информационных баз                                                                                                    |
|                                                                                                    |
|                                                                                                    |
|                                                                                                    |
|                                                                                                    |
|                                                                                                    |
|                                                                                                    |
| < Назад Далее > Отмена                                                                                                    |

1.3. Выберите пункт «Создание базы без конфигурации»

### Добавление информационной базы/группы 🛛 🗡

| 🔿 Создание информационной базы из шаблона                                                                                              |
|----------------------------------------------------------------------------------------------------|
| Выберите поставляемую конфигурацию для начала работы или<br>демонстрационный пример для ознакомления:                                  |
|                                                                                                    |
|                                                                                                    |
|                                                                                                    |
|                                                                                                    |
|                                                                                                    |
|                                                                                                    |
|                                                                                                    |
|                                                                                                    |
| <ul> <li>Создание информационной базы без конфигурации для разработки<br/>новой конфигурации или загрузки выгруженной ранее</li> </ul> |
| информационной базы                                                                                                    |
|                                                                                                    |
| < Назад Далее > Отмена                                                                                                    |

1.4. Укажите название новой базы, а так же метод размещения(Локально или на сервере).

| Добавление инфор           | мационно       | ой базы/гр     | уппы >      |
|----------------------------|----------------|----------------|-------------|
| Укажите наименование инфо  | рмационной б   | азы:           |             |
| Управление автопарком и от | тходами        |                |             |
| Выберите тип расположения  | информацион    | ной базы:      |             |
| • На данном компьюте       | ере или на ком | пьютере в лока | альной сети |
| На сервере 1С:Пред         | приятия        |                |             |
|                            |                |                |             |
|                            |                |                |             |
|                            |                |                |             |
|                            |                |                |             |
|                            |                |                |             |
|                            |                |                |             |
|                            |                |                |             |
|                            |                |                |             |
|                            |                |                |             |
|                            |                |                |             |
|                            | < Hasan        | Dance >        | Отмоша      |

1.5. Укажите путь к расположению базы, выбрав директорию с полученным ПО.

| Добавление информационной базы/группы  | × |
|----------------------------------------|---|
| Укажите параметры информационной базы: |   |
| Каталог информационной базы:           |   |
| D:\Base                                |   |
| Язык (Страна):                         |   |
| русский (Россия)                       | * |

| < Назад | Далее > | Отмена |
|---------|---------|--------|
|         |         |        |

1.6. На Следующем этапе можно оставить все по умолчанию.

| Добавление инф         | ормационной базы/группы     | $\times$ |
|------------------------|-----------------------------|----------|
| Укажите параметры запу | ска:                        |          |
| Вариант аутентификации | (определения пользователя): |          |
| 💿 Выбирать автомат     | ически                      |          |
| 🔾 Запрашивать имя      | и пароль                    |          |
| Скорость соединения:   | Обычная                     | •        |
| Дополнительные параме  | тры запуска:                |          |
| Основной режим запуск. | а:<br>ически                |          |
| Версия 1С:Предприятия: | 8.3                         |          |
| Разрядность:           |                             | •        |
|                        | < Назад Готово Отме         | на       |

Выберите новую базу в списке и нажмите «Конфигуратор».
 Запуск 1С:Предприятия ×

| 🛚 Информационные базы            | 🤒 1С:Предприят  |
|----------------------------------|-----------------|
|                                  | 🛃 Конфигуратор  |
|                                  | Deference       |
|                                  | Добавить        |
|                                  | Изменить        |
|                                  | Удалить         |
|                                  | Настройка       |
|                                  | Перейти по ссыл |
|                                  |                 |
|                                  |                 |
|                                  |                 |
|                                  |                 |
|                                  |                 |
|                                  |                 |
|                                  |                 |
|                                  |                 |
| Управление автопарком и отходами |                 |
|                                  |                 |
|                                  |                 |
|                                  |                 |
| ="D:\Base";                      |                 |
| Низкая скорость соединения       | Выход           |

2. Зайдите в базу в режиме 1С Конфигуратор.

2.1. После загрузки конфигуратора необходимо открыть конфигурацию, через пиктограмму или через пункт меню «Конфигурация» - «Открыть конфигурацию».

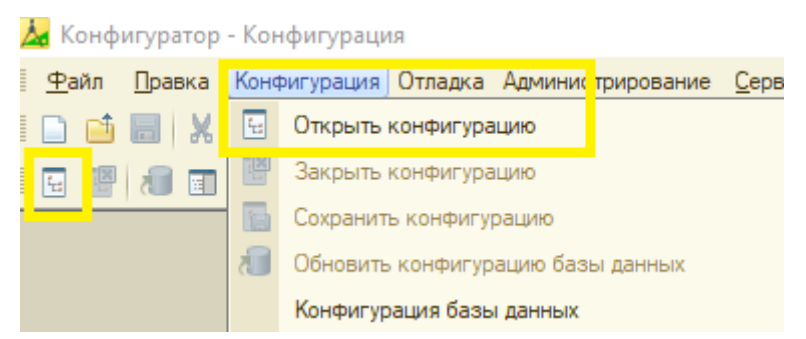

2.2. Далее необходимо загрузить конфигурацию из поставки. Пункт меню «Конфигурация» - «Загрузить конфигурацию из файла».

| 🚣 Конфигуратор - Конфигурация |                                               |      |            |           |                      |                |              |       |
|-------------------------------|-----------------------------------------------|------|------------|-----------|----------------------|----------------|--------------|-------|
| 9                             | <u>Р</u> айл <u>П</u> равка                   | Конф | игурация   | Отладка   | Администрирование    | <u>С</u> ервис | <u>О</u> кна | Справ |
|                               | ) 📫 📰 🕺                                       | 1    | Открыть к  | онфигура  | цию                  |                |              | 1     |
| 4                             |                                               | X    | Закрыть к  | онфигура  | цию                  |                |              |       |
| <b>1</b>                      | Конфигураци                                   |      | Сохранить  | конфигур  | оацию                |                |              |       |
| Kor                           | Действия 🕶 🌀                                  | 1    | Обновить и | конфигур  | ацию базы данных     |                | F7           |       |
| iφµr                          | Поиск (Ctrl+Alt+I                             |      | Конфигура  | ция базы  | і данных             |                | I            |       |
| урац                          | \varTheta Конфигура                           | 6,   | Расширени  | ия конфиг | урации               |                |              |       |
| ŝ                             | <ul> <li>Э Сбщие</li> <li>В Конста</li> </ul> |      | Поддержка  | a         |                      |                |              |       |
|                               | 🎞 Справо                                      |      | Сохранить  | конфигур  | рацию в файл         |                |              |       |
|                               | 🕀 🧾 Докуме                                    |      | Загрузить  | конфигур  | ацию из файла        |                |              |       |
|                               | Журнал                                        | £,   | Сравнить,  | объедини  | пъ с конфигурацией и | з файла        |              |       |

### 2.3. Выбираем файл поставки конфигурации.

| Имя        | Дата изменения  | Тип            | Размер    |
|------------|-----------------|----------------|-----------|
| 🚄 UAPiO.cf | 15.02.2023 8:48 | Конфигурация и | 30 284 KB |

| файла: | UAPiO.cf ~ | Файл конфигур | аці | ии (*.cf) | $\sim$ |
|--------|------------|---------------|-----|-----------|--------|
|        |            | Открыть       |     | Отмена    | 1      |

2.4. После загрузки конфигурации необходимо обновить конфигурации базы данных, утвердительно ответив на всплывающее сообщение.

| Конфигуратор                                                        | ×              |
|---------------------------------------------------------------------|----------------|
| Выполнена полная загрузка конфиг<br>Обновить конфигурацию базы данн | урации.<br>ых? |
| Да Нет                                                              |                |

2.5. Далее принять изменения реорганизации конфигурации, вызванные загрузкой конфигурации из поставки.

| Реорганизация информации                                             | □ × □   |
|----------------------------------------------------------------------|---------|
| Изменения в структуре информации конфигурации                        | Принять |
| <ul> <li>Новый объект: Документ. Анкета</li> </ul>                   | Отмена  |
| <ul> <li>Новый объект: Документ.Встреча</li> </ul>                   |         |
| <ul> <li>Новый объект: Документ.ЗапланированноеВзаимодей</li> </ul>  |         |
| <ul> <li>Новый объект: Документ.НазначениеОпросов</li> </ul>         |         |
| <ul> <li>Новый объект: Документ.ОтзывСогласияНаОбработку_</li> </ul> |         |
| <ul> <li>Новый объект: Документ.СогласиеНаОбработкуПерсо</li> </ul>  |         |
| <ul> <li>Новый объект: Документ.СообщениеSMS</li> </ul>              |         |
| <ul> <li>Новый объект: Документ. Телефонный Звонок</li> </ul>        |         |
| <ul> <li>Новый объект: Документ.УАВводНачальныхОстатков</li> </ul>   |         |
| <ul> <li>Новый объект: Документ.УАВводНачальныхОстатков</li> </ul>   |         |
| <ul> <li>Новый объект: Документ.УАВводРаспределенияОснов.</li> </ul> |         |

2.6. После окончания обновления пиктограмма базы данных и надпись «<!>» рядом с конфигурацией пропадет.

| ⊿ Конфигуратор - Конфигурация |                                                   |  |  |  |
|-------------------------------|---------------------------------------------------|--|--|--|
| <u>4</u>                      | айл Правка Конфигурация Отладка Администрирование |  |  |  |
|                               | ) 📫 📰   🗶 🐂 🕮   📾 🔍   🖘 🏕   🗟 🍳 📃                 |  |  |  |
| 4                             | I 🖫 🗊 🕑 🚱 🗸                                       |  |  |  |
| Конфигурация                  |                                                   |  |  |  |
| Kon                           | Действия 🕶 🚱 🖉 💫 🗶 🎓 🐥 📃 🌿                        |  |  |  |
| фиг.                          | Поиск (Ctrl+Alt+M)                                |  |  |  |
| урац                          | Управление Автопарком ИОтходами                   |  |  |  |
| 12 51                         | 🕀 😓 Общие                                         |  |  |  |

- 3. После окончания загрузки и обновления базы данных необходимо запустить базу в режиме предприятие.
  - 3.1. Для этого нажмите «Сервис» «1с: Предприятие».

V ... 1 .....

| конфитуратор - эправление автопарком и отходами            |                                                                        |  |  |  |
|------------------------------------------------------------|------------------------------------------------------------------------|--|--|--|
| <u>Ф</u> айл Правка Конфигурация Отладка Администрирование | Сервис Окна Справка                                                    |  |  |  |
| 🗅 📫 📰 🗶 🗞 📸 📾 🔍 ( h. pr. ) 🔍 🔍 🦳 👘                         | 😥 1С:Предприятие Сtrl+F5                                               |  |  |  |
| i 🗄 🗐 🗊 📑 🚱 🖕                                              | <ul> <li>Запустить для записи журнала действий пользователя</li> </ul> |  |  |  |
|                                                            | III Калькулятор Сtrl+F2                                                |  |  |  |
| • • • • • • • • • • • • • • • • • • •                      | 🔟 Календарь                                                            |  |  |  |

3.2. После запуска необходимо дождаться завершения начального заполнения базы данных.

| 4 0 ¥ - |
|---------|
|         |
|         |
|         |
|         |
|         |
|         |
|         |
|         |
|         |
|         |
|         |

4. После указанных выше мероприятий база готова к работе.